# COM/DCOM automation client and server of Microsoft ActiveX control

# **ТЕХНОЛОГИИ ОБМЕНА ДАННЫМИ (COMMUNICATION TECHNOLOGY)**

## СОМ/DCOM клиент и сервер автоматизации Microsoft ActiveX control

*Цель работы:* освоение правил СОМ/DCOM взаимодействия программных сред.

*Задача работы:* построение каналов управления объектами и передачи данных между клиентом и сервером автоматизации Microsoft ActiveX control в Matlab.

*Приборы и принадлежности:* Персональный компьютер с выходом в Интернет.

## введение

Объектно-ориентированные технологии и средства СОМ (Component Object Model) позволяют разработчикам программного обеспечения интегрировать разрозненные компоненты специфических приложений в свои собственные решения для единого применения. Например, в средства проектирования систем управления Matlab можно интегрировать СОМ компоненты баз данных и компоненты графического отображения других производителей.

Расширение СОМ в виде DCOM (Distributed COM) позволяет программам взаимодействовать между собой, даже если они исполняются на разных компьютерах локальной сети. Технология COM/DCOM ориентирована на Windows-платформы.

Поскольку компоненты выполнены откомпилированным кодом, основным кодом может быть любой языке программирования, который поддерживает технологию СОМ. Местоположение компонентов не привязано в приложении, так компоненты могут быть выделены в отдельный процесс или даже быть удаленной системой без необходимости модифицировать приложение.

Взаимодействие СОМ объекта с другими программами или программными модулями выполняется через программные интерфейсы с использованием метода "клиент-сервер".

В этой работе рассматриваются взаимодействие Matlab с другими средами с использованием COM/DCOM технологии.

## ОБЩИЕ СВЕДЕНИЯ

Matlab может работать как сервер автоматизации и как клиент (СОМ-клиент) сервера для управления СОМ-объектами. Эти объекты могут работать в приложении Matlab или быть частью другого приложения, которое предоставляет свои объекты приложению Matlab в виде программного интерфейса.

К объектам Matlab можно получить доступ через серверу автоматизации Matlab не только из других приложений, таких как Visual Basic, но и непосредственно из из среды Matlab.

## ОСНОВНЫЕ ФУНКЦИИ СОМ ТЕХНОЛОГИИ

Чтобы работать с СОМ-объектом необходимо создать объект и получить информацию о нем. В этом разделе рассматриваются следующие вопросы.

- Создание экземпляра СОМ-объекта
- Получение информации об управлении конкретным СОМ приложением
- Получение ProgID Объекта
- Регистрация пользовательских элементов управления

## СОЗДАНИЕ ЭКЗЕМПЛЯРА СОМ-ОБЪЕКТА

Две функции Matlab позволяют создавать COM-объекты:

• actxcontrol - создает экземпляр объекта управления в окне фигуры МатЛАБ. Эта функция создает контейнер для управления и позволяет задать размер контейнера, который обычно определяет размер элемента управления.

Например,

```
>> mwsamp = actxcontrol ('MWSAMP.MwsampCtrl.2')
```

Элемент 'MWSAMP.MwsampCtrl.2' (файл '..)

MATLAB\R2012a\toolbox\matlab\winfun\win32\mwsamp.ocx')' рисует круг радиусом 20 и слово Label в окне Figure.

| Image: Second Second | E | Inspector: CC | DM.MWSAMP_MwsampCtrl_2                        |      |
|----------------------------------------------------------------------------------------------------|---|---------------|-----------------------------------------------|------|
|                                                                                                    |   |               |                                               |      |
|                                                                                                    |   | Label         | Label                                         | Ø    |
|                                                                                                    |   | Radius        | 20                                            | Ø    |
|                                                                                                    | Ξ | Ret_IDispatch | Interface.mwsamp2_ActiveX_Control_moduleDMwsa | imp2 |
|                                                                                                    |   | Label         | null                                          | Ø    |
|                                                                                                    |   | Radius        | null                                          | Ø    |
| Label                                                                                                    |   | Ret_IDispatch | null                                          |      |
|                                                                                                    |   |               |                                               |      |

Рис. 1. Элемент фигуры и свойства (параметры) объекта >> mwsamp = actxcontrol ('MWSAMP.MwsampCtrl.2')

• actxserver - создает и управляет объектами из Matlab, которые принадлежат приложению поддерживающему автоматизацию.

#### Например,

>> hExcel = actxserver('excel.application')

| Sinspector: COM.excel_application    |                                         |
|--------------------------------------|-----------------------------------------|
|                                      |                                         |
| E ActiveCell                         | null                                    |
| ActiveChart                          | null                                    |
| ActivePrinter                        | Microsoft Office Document Image Wri 🥔   |
| ActiveSheet                          | null                                    |
| ActiveWindow                         | null                                    |
| ActiveWorkbook                       | null                                    |
| E AddIns                             | Interface.Microsoft_Excel_5.0_Object_Li |
| AlertBeforeOverwriting               | 🔞 🔽 True                                |
| AltStartupPath                       | Ø                                       |
| AnswerWizard                         | Interface.000C0360_0000_0000_C000       |
| Application                          | Interface.Microsoft_Excel_11.0_Object   |
| ArbitraryXMLSupportAvailable         | छ 🔽 True                                |
| AskToUpdateLinks                     | 🔞 🔽 True                                |
|                                      | Interface.000C0322_0000_0000_C000       |
| AutoCorrect                          | Interface.Microsoft_Graph_11.0_Object   |
| AutoFormatAsYouTypeReplaceHyperlinks | 😿 🔽 True                                |
| AutoPercentEntry                     | छ 🔽 True                                |
| AutoRecover                          | Interface.Microsoft_Excel_11.0_Object   |
| AutomationSecurity                   | msoAutomationSecurityLow -              |
| Build                                | 5612 Ø                                  |
|                                      | null                                    |
| CalculateBeforeSave                  | 🙀 🔲 False                               |
| Calculation                          |                                         |
| CalculationInterruptKey              | xlAnyKey -                              |
| CalculationState                     | xlDone -                                |
| CalculationVersion                   | 114210 Ø                                |

Рис. 2. Часть параметров 'excel.application' управляемых через actxserver.

Каждая функция возвращает указатель на основной интерфейс объекта, который используется для доступа к методам объекта, свойствам и событиям, и любым другим интерфейсам, которые он предоставляет.

#### ПОЛУЧЕНИЕ ИНФОРМАЦИИ ОБ УПРАВЛЕНИИ КОНКРЕТНЫМ СОМ ПРИЛОЖЕНИЕМ

При помощи функций method, get и events можно определить, что можно сделать с объектом.

**Объект** состоит из структуры данных и связанных с ней процедур, называемыми методами и работающими с данными, записанными в экземплярах структур данных.

**Информация о методах**. Список методов, поддерживаемых обработчиком объекта, можно увидеть, используя команды Matlab **invoke**, **methods** и **methodsview** 

Например,

>> mwsamp.methods;

>> methods (mwsamp);

#### >> invoke (hExcel);

>> methodsview (hExcel);

| 📣 Methods for | class COM.excel_applicati | on                                                     |   |
|---------------|---------------------------|--------------------------------------------------------|---|
| Return Type   | Name                      | Arguments                                              |   |
|               | ActivateMicrosoftApp      | (handle, XIMSApplication)                              | ~ |
|               | AddChartAutoFormat        | (handle, Variant, string, Variant(Optional))           |   |
|               | AddCustomList             | (handle, Variant, Variant(Optional))                   |   |
|               | Calculate                 | (handle)                                               |   |
|               | CalculateFull             | (handle)                                               |   |
|               | CalculateFullRebuild      | (handle)                                               |   |
| double        | CentimetersToPoints       | (handle, double)                                       |   |
|               | CheckAbort                | (handle, Variant(Optional))                            |   |
| bool          | CheckSpelling             | (handle, string, Variant(Optional))                    |   |
| Variant       | ConvertFormula            | (handle, Variant, XIReferenceStyle, Variant(Optional)) | ~ |

ИЛИ

...

>> hExcel.methods

Methods for class COM.excel\_application:

| ActivateMicrosoft | Арр  | GetCustoml   | _istNu | IM   | SendKeys        |
|-------------------|------|--------------|--------|------|-----------------|
| AddChartAutoFor   | rmat | GetOpenF     | ilenar | ne   | SetDefaultChart |
| AddCustomList     | C    | GetPhonetic  |        | Undo | 1               |
| Calculate         | Get  | SaveAsFilena | ame    | Unic | on              |
| CalculateFull     | Go   | to           | Vola   | tile |                 |
| CalculateFullReb  | uild | Help         | W      | /ait |                 |

Информация о свойствах. Для просмотра свойств объекта handle, введите через командную строку Matlab get (handle).

Например (см. список свойств Рис. 1 и Рис. 2),

```
>> get (mwsamp)
или
>> get (hExcel)
```

Чтобы увидеть значение конкретного свойства PropertyName, введите get(handle,'PropertyName') Например,

```
>> get (mwsamp, 'Radius')
или
>> get (hExcel,'Width')
```

Используйте команду set чтобы изменить значение свойства.

#### Информация о событиях (events).

Событие - это переход объекта из одного состояния в другое. Чтобы получить список событий, поддерживаемых объектом handle, введите handle.events

Например,

>> mwsamp.events

Click = void Click() DblClick = void DblClick() MouseDown = void MouseDown(int16 Button, int16 Shift, Variant x, Variant y) Event\_Args = void Event\_Args(int16 typeshort, int32 typelong, double typedouble, string typestring, bool typebool)

или

#### >> hExcel.events

NewWorkbook = void NewWorkbook(handle Wb)

SheetSelectionChange = void SheetSelectionChange(handle Sh, handle Target)

•••

## ПОЛУЧЕНИЕ ProgID ОБЪЕКТА

Чтобы получить программный идентификатор (ProgID) управления COM, который уже зарегистрирован на компьютере, используйте команду **actxcontrollist**. Можно также использовать выбор ActiveX управления, отображаемого командой **actxcontrolselect**. Этот интерфейс позволяет увидеть установленные на компьютере экземпляры управления. >>actxcontrollist

| 4        | MATLAB 7.4.0 (R2007a)                             |                                           |                                                          |  |  |  |
|----------|---------------------------------------------------|-------------------------------------------|----------------------------------------------------------|--|--|--|
| File     | File Edit View Graphics Debug Desktop Window Help |                                           |                                                          |  |  |  |
| ۵        | 🛎   👗 🛍 🛍 ю 여   🖬 💕 🛃                             | Current Directory: C:\Documents and Setti | ngs\Bob\My Documents\MATLAB 🛛 🖌 🔂                        |  |  |  |
| Sho      | rtcuts 🗷 How to Add 💽 What's New                  |                                           |                                                          |  |  |  |
| <b>P</b> | Array Editor - ans                                |                                           | X 5 🗆 7                                                  |  |  |  |
|          | 👗 🖻 🛍 🎒 📶 🛛 t🏢 Stack:                             | Base 🗸                                    | ₩ [] 🖯 🗗 🗌 ×                                             |  |  |  |
|          | 1                                                 | 2                                         | 3                                                        |  |  |  |
| 12       | Autodesk EMap Viewer Contro                       | EMapViewer.EMapViewerControl.1            | C:\Program Files\Autodesk\Autodesk DWF Viewer\emap       |  |  |  |
| 13       | Autodesk EPlot Viewer Contro                      | I EPlotViewer.AdPageViewer.1              | C:\Program Files\Autodesk\Autodesk DWF Viewer\eplot\     |  |  |  |
| 14       | Axis Contro                                       | AXIS.AxisCtrl.1                           | C:\PROGRA~1\Ahead\NEROWA~1\Axis.ocx                      |  |  |  |
| 15       | Axis Control 2.0                                  | AUDIOCONTROLS2.AxisCtrl.1                 | C:\PROGRA~1\Ahead\NEROWA~1\AUDIOC~1.OCX                  |  |  |  |
| 16       | BlockerCtrl Class                                 | YPUBC.BlockerCtrl.1                       | C:\Program Files\Yahoo!\Companion\Installs\cpn\ypubc.dll |  |  |  |
| 17       | BrowserHel                                        | AssistCtrl.BrowserHelp.1                  | AssistCtrl16.dll                                         |  |  |  |
| 18       | CAnimationCtrl Objec                              | t EModelViewer.CAnimationCtrl.1           | C:\Program Files\Autodesk\Autodesk DWF Viewer\ecom       |  |  |  |

#### >> actxcontrolselect

| 📣 Select an ActiveX Control                                                                                                    |                                                                                                    |
|----------------------------------------------------------------------------------------------------|----------------------------------------------------------------------------------------------------|
| Select an ActiveX Control ActiveX Control List:                                                                                                    | Preview:                                                                                                    |
| Axis Control 2.0<br>BlockerCtrl Class<br>BrowserHelp<br>CAnimationCtrl Object<br>CBookmarksCtrl Object<br>CCrossSectionsCtrl Object<br>CDDBNSWinampControl Class<br>CECContextMenu Object<br>CECContextMenuListEntry Object<br>CEMapContextMenu Object<br>CEMapContextMenuListEntry Object | ) 10 20 30 40 50 60 70 80 90 10<br>Program ID: AXIS.AxisCtrl.1<br>Location: C:\PROGRA~1\Ahead\NEROVVA~1\Axis.ocx<br>Properties |
|                                                                                                    | Create Cancel Help                                                                                                    |

Рис. 3. Интерфейс выбора ActiveX управления. Вызывается командой actxcontrolselect

## РЕГИСТРАЦИЯ ПОЛЬЗОВАТЕЛЬСКИХ ЭЛЕМЕНТОВ УПРАВЛЕНИЯ

Если Matlab использует пользовательское управление (например, то, что создали специально для вашего приложения) его необходимо зарегистрировать в операционной системе Windows перед применением. Это можно сделать из Matlab командой операционной системы:

#### >> !regsvr32 /s filename.ocx

где filename – имя файла, содержащего управление. Эта команда позволяет обеспечить контроль пользователя для других пользователей, регистрируя управление на другом компьютере при запуске Matlab программы.

Примечание: Может потребоваться одна и та же версия *Microsoft ActiveX control* для всех пользователей.

Вызов методов СОМ объектов можно выполнить одним из следующих способов

• Используя INVOKE функцию

Например, >> hExcelWorkbooks = get(hExcel,'Workbooks'); >> hExcelw = invoke(hExcelWorkbooks, 'Add');

• Используя имя метода

Например, >> hExcelRange = Range(hExcel,'A1:D4'); >> set(hExcelRange,'Value',rand(4));

#### Создание свойств пользователя для СОМ объекта

Можно создать свойства пользователя для СОМ объекта в Matlab. Например можно сделать обработчиком для Excel COM объекта свойство MWSamp2 управления а также сделать обработчиком для MWSamp2 управления свойство Excel COM объекта.

addproperty(mwsamp,'ExcelHandle'); addproperty(hExcel,'mwsampHandle'); addproperty(mwsamp,'TestValue');

set(mwsamp,'ExcelHandle',hExcel); set(mwsamp,'TestValue',rand); set(hExcel,'mwsampHandle',mwsamp);

```
get(hExcel,'mwsampHandle')
ans =
COM.MWSAMP_MwsampCtrl_2
```

get(mwsamp,'ExcelHandle') ans = COM.excel\_application

get(mwsamp,'TestValue') ans = 0.8147

Свойства пользователя созданные командой ADDPROPERTY могут быть удалены.

deleteproperty(mwsamp,'TestValue');

#### Передача аргументов по ссылке

Некоторые СОМ объекты показывают методы с аргументами в виде выходных параметров. В Matlab передача выходного параметра из вызываемого метода обеспечивается функцией return. (см. в Задании 5 пример использования метода GetFullMatrix, который получает аргументы по ссылке).

#### Обработка событий

События связанные с управлением автоматизацией могут быть зарегистрированы обработчиком событий также регистрация может быть снята после создания объектов автоматизации в Matlab.

Пример команд:

>> events(hExcel);

- >> registerevent(mwsamp,'e\_handler')
- >> eventlisteners(mwsamp)
- >> unregisterevent(mwsamp,{'Event\_Args' 'e\_handler';.'MouseDown' 'e\_handler'})

#### Уничтожение СОМ объектов

COM объекты уничтожаются в Matlab когда обработка объекта или обработка одного из интерфейсов объекта встречает функцию DELETE. Ресурсы, используемые объектом или интерфейсом, освобождаются когда обработчику объекта или интерфейса передается функция RELEASE.

Для отображения содержимого Matlab workspace используется команда WHOS, которая позволяет увидеть СОМ объект и обработчики интерфейса до и после применения функций RELEASE и DELETE.

| Команда                                           | Описание                             |
|---------------------------------------------------|--------------------------------------|
| actxcontrolselect                                 | Просмотр экземпляров управления      |
|                                                   | установленных на компьютере          |
| actxcontrollist                                   | Получение программного               |
|                                                   | идентификатора (ProgID) управления   |
|                                                   | СОМ                                  |
| !regsvr32 /s filename.ocx                         | Регистрация пользовательского        |
|                                                   | управления                           |
| regmatlabserver                                   | Регистрация сессии Matlab в качестве |
| hmatlab = actxserver('matlab.application.single') | сервера автоматизации. Открывает     |
|                                                   | окно команд Matlab. Справочная       |
|                                                   | информация в окне команд вызывается: |
|                                                   | helpwin, helpdesk, demo              |

Полезные команды

| A MATLAB Command Window                                                                                                    |                                       |
|----------------------------------------------------------------------------------------------------|---------------------------------------|
| To get started, type one of these: helpwin, helpdesk, or demo.                                                                                                    |                                       |
| <pre>&gt;&gt; B2 = rand(1+round(10*rand))</pre>                                                                                                    |                                       |
| 82 =                                                                                                    |                                       |
| 8.9858 8.1576 8.9595 8.6555 8.3171 8.4456 8.4984 8.8989 8.2435<br>8.1278 8.9786 8.6557 8.1712 8.9582 8.6463 8.9597 8.9593 8.9293                                                            |                                       |
| 0.9134 0.9572 0.0357 0.7060 0.0344 0.7094 0.3404 0.5472 0.3500<br>0.6324 0.4854 0.8491 0.0318 0.4387 0.7547 0.5853 0.1386 0.1966<br>0.0975 0.8483 0.9340 0.2769 0.3816 0.2760 0.2238 0.2231 |                                       |
| 8.2785 8.1419 8.6787 8.8462 8.7655 8.6797 8.7513 8.2575 8.6168<br>8.5469 8.4218 8.7577 8.8971 8.7952 8.6551 8.2551 8.8487 8.4733                                                            |                                       |
| 0.9575 0.9157 0.7431 0.8235 0.1869 0.1626 0.5060 0.2543 0.3517<br>0.9649 0.7922 0.3922 0.6948 0.4898 0.1190 0.6991 0.8143 0.8308                                                            |                                       |
|                                                                                                    |                                       |
| hExcel = actxserver('excel.application')                                                                                                    | Создание Excel сервера для управление |
|                                                                                                    | объектами Excel из Matlab             |
| actxcontrol                                                                                                    | Создает экземпляр элемента            |
| mwsamp = actxcontrol('MWSAMP.MwsampCtrl.2')                                                                                                    | управления (ActiveX control) внутри   |
| mwsamp = actxcontrol('MWSAMP.MwsampCtrl.2',                                                                                                    | фигуры Matlab и возвращает            |
| mwsampPosition+1, hf)                                                                                                    | обработчик управления                 |
| invoke(hmatlab); invoke(hExcel)                                                                                                    | Просмотр списка методов               |
| mwsamp.methods; hExcel.methods                                                                                                    | поддерживаемых обработчиком           |
|                                                                                                    | объекта                               |
| hExcel.events                                                                                                    | Просмотр списка событий (состояний)   |
| events(hExcel)                                                                                                    | поддерживаемых объектом               |
| get(hExcel)                                                                                                    | Просмотр свойств (параметров)         |
| get(mwsamp)                                                                                                    | объекта                               |
| get(mwsamp,'Radius')                                                                                                    |                                       |
| mwsamp.Radius                                                                                                    |                                       |
| set(Excel, 'Visible', 1);                                                                                                    | Открывает рамку Ехсеі                 |
| Workbooks = Excel. Workbooks;                                                                                                    | Открывает страницы Ехсеі              |
| Workbook = Invoke(Workbooks, Add)                                                                                                    | D                                     |
| Sheets = Excel.Active workBook.Sheets;                                                                                                    | Второй лист Ехсег делается активным   |
| $\sin 2 = get(\operatorname{SheetS}, \operatorname{hem}, 2),$<br>invoke(sheet2 'A ctivate'):                                                                                                |                                       |
| Activesheet - Excel Activesheet:                                                                                                    | Создание обработника второго листа    |
| $\Delta - [1 2 \cdot 3 \Delta]$                                                                                                    | Бусеl и ввол значений на этот пист    |
| A = [12, 34],<br>ActivesheetRange = get(Activesheet 'Range' 'A1·B2').                                                                                                    | Елееги ввод значений на этот лист     |
| set(ActivesheetRange 'Value' A).                                                                                                    |                                       |
| hmatlab Execute('B2 = rand(1+round(10*rand))'): или                                                                                                    | Примеры использования методов         |
| Execute(hmatlab 'B2 = rand(1+round(10*rand))');                                                                                                    | списка при взаимолействии с Matlab    |
| [B size z none] =                                                                                                    | как с сервером автоматизации          |
| GetFullMatrix(hmatlab.'B2 size'.'base'.[0 0].[0.0]):                                                                                                    |                                       |
| [B, z  none] =                                                                                                    |                                       |
| GetFullMatrix(hmatlab,'B2','base',zeros(B_size),[0,0])                                                                                                    |                                       |
| hf = figure;                                                                                                    | Пример создания объекта               |
| title('ActiveX Sample Control')                                                                                                    | автоматизации                         |
| set(gca,'Xtick',[],'Ytick',[],'Box','on')                                                                                                    |                                       |
| fp = get(hf, 'Position');                                                                                                    |                                       |
| mwsampPosition =                                                                                                    |                                       |
| get(hf,'DefaultAxesPosition').*fp([3 4 3 4]);                                                                                                    |                                       |

| mwsamp = actxcontrol('MWSAMP.MwsampCtrl.2', |                                      |
|---------------------------------------------|--------------------------------------|
| mwsampPosition+1, hf)                       |                                      |
| registerevent(mwsamp, {'Click' 'e_handler'; | Регистрация событий, которые         |
| 'DblClick' 'e_handler';                     | поддерживает СОМ объект (например,   |
| 'MouseDown' 'e_handler';                    | mwsamp) в обработчике событий        |
| 'Event_Args' 'e_handler'})                  | e_handler.m                          |
| eventlisteners (mwsamp)                     | Просмотр списка событий объекта      |
| unregisterevent (mwsamp,{'Event_Args'       | Снять с регистрации ненужное событие |
| 'e_handler';.'MouseDown' 'e_handler'})      |                                      |
| release (hExcelw)                           | Освобождение ресурсов используемых   |
|                                             | объектом или интерфейсом             |
| whos mwsamp hExcel;                         | Отображение содержимого Matlab       |
| whos hmatlab                                | workspace                            |
| delete (hmatlab)                            | Уничтожение СОМ объекта              |

## ПРИМЕР РАБОТЫ С ОБЪЕКТОМ.

При помощи команды >> actxcontrollist или >> actxcontrolselect выбираем установленный на компьютере экземпляр управления.

| ActiveX Control List:                                                                                                    | Preview:                                                                                                    |
|----------------------------------------------------------------------------------------------------|----------------------------------------------------------------------------------------------------|
| CWButton Control (National Instrument:<br>CWDataSocket Control (National Instrument:<br>CWGraph Control (National Instrument:<br>CWGraph3D Control (National Instruments)<br>CWMnob Control (National Instruments)<br>CWMumEdit Control (National Instruments)<br>Calendar Control (National Instruments)<br>Calendar Control 11.0<br>ColorSelector Control<br>CoverEdCtrl Control<br>CoverEdCtrl Control<br>Crystal ActiveX Report Viewer Control<br>CurveEdit Control 2.0<br>DHTML Edit Control Safe for Scripting fi<br>DHTML Edit Control for IE5<br>DSDisplayPanel Class<br>DSStatusBar Class<br>DataPlugin configurator control |                                                                                                    |
| Effect Control                                                                                                    | and the second second sec |
| FakeCtrl<br>GMS Aircraft Instrument ActiveX Contri<br>HHCtrl Object<br>HHCtrl Object                                                                                                    | (Program ID) DirControl.DirList.9.0<br>Location: C:\Program Files\Microsoft Visual Studio<br>9.0\VC\vcpackages\DirControl.dll<br>Properties                                                                                                    |

Создаём объект в окне figure Matlab >> actxcontrol ('DirControl.DirList.9.0')

| J Figure 1                                      |  |
|-------------------------------------------------|--|
| File Edit View Insert Tools Desktop Window Help |  |
| 1) 🖆 🖬 🔌   🗞   🔍 🔍 🕲 🐙 🔏 -   🔜   🗉   💷 💷 👘      |  |
|                                                 |  |
|                                                 |  |
|                                                 |  |
|                                                 |  |
|                                                 |  |
|                                                 |  |
|                                                 |  |
|                                                 |  |
|                                                 |  |
|                                                 |  |
|                                                 |  |
|                                                 |  |
|                                                 |  |
| <u> </u>                                        |  |
|                                                 |  |
|                                                 |  |
|                                                 |  |

Изменяем размер объекта.

>> actxcontrol ('DirControl.DirList.9.0', [10 40 440 340])

| J Figure 1                                      |  |
|-------------------------------------------------|--|
| File Edit View Insert Tools Desktop Window Help |  |
| 🎦 🖆 🛃 🦕 🔍 🔍 🕲 🐙 🔏 - 🗔 🔲 📰 💷 💷                   |  |
|                                                 |  |
|                                                 |  |
|                                                 |  |
|                                                 |  |
|                                                 |  |
|                                                 |  |
|                                                 |  |
|                                                 |  |
|                                                 |  |
|                                                 |  |
|                                                 |  |
|                                                 |  |
|                                                 |  |
|                                                 |  |
|                                                 |  |
|                                                 |  |
|                                                 |  |
|                                                 |  |
|                                                 |  |

Создаём новое окно Matlab.

>> hf = figure;

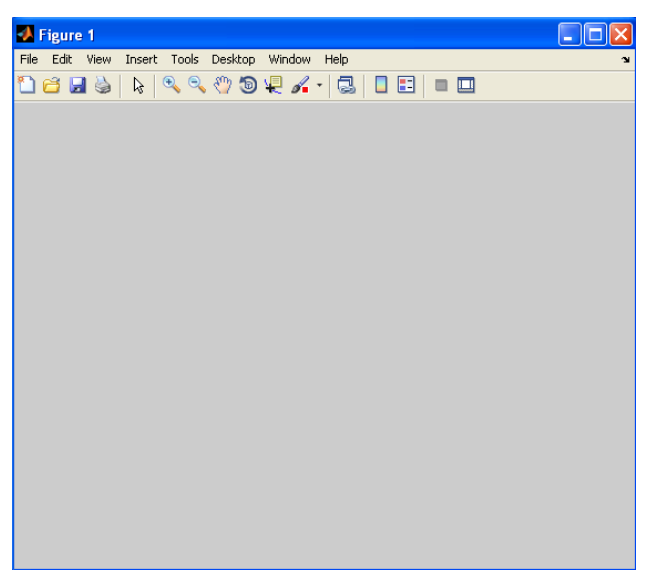

В новом окне создаём объект управления >> awin = actxcontrol ('DirControl.DirList.9.0', [10 40 440 340], hf)

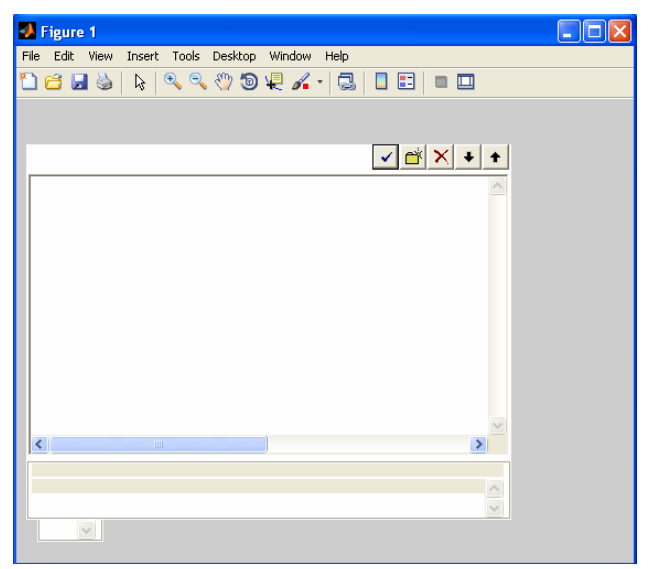

## ПОРЯДОК ВЫПОЛНЕНИЯ РАБОТЫ

Задание 1. Создание xls таблицы, изменение ее параметров, запись данных в таблицу из среды Matlab через механизм Microsoft ActiveX Control с Excel сервером без открытия xls файла.

- Задайте имя xls файла (с которым будете работать) в виде значения строковой переменной file, например,
   >> file = 'exmpl\_1.xls';
- Получите полное имя файла, которое будет создано в рабочем каталоге.
   >> file = fullfile (pwd, file);

- Создайте матрицу данных, например,
   >> data = [1 2 3; 4 5 6];
- 4. Создайте переменную с диапазоном ячеек электронной таблицы в котором должна отображаться матрица data.

>> range = 'A1:C2';

- Откройте ActiveX соединение с Excel.
   >> hExcel = actxserver ('excel.application');
- 6. Создайте новый xls файл.

>> Workbook = hExcel.WorkBooks.Add ();

- 7. Выберите диапазон ячеек
   >> r\_cells = hExcel.Activesheet.get ('Range', range);
- Запишите данные массива data в указанный диапазон ячеек >> r\_cells.value = data;
- 9. Задайте цвет фона ячеек, например,
  - >> r\_cells.interior.Color=hex2dec ('00FF00'); %Green Примечание: для выбора цвета используйте следующие отношения RGB в шестнадцатеричном коде.

| Красный | 0000FF |
|---------|--------|
| Голубой | FF00FF |
| Зеленый | 00FF00 |
| Черный  | 000000 |
| Белый   | FFFFFF |

- Задайте цвет символов, например,
   >> r\_cells.font.Color=hex2dec ('FF0000'); %Blue
- 11. Сохраните файл
  - >> Workbook.SaveAs (file);
  - >> Workbook.Close;
- 12. Закройте Excel
  - >> hExcel.Quit;
  - >> hExcel.delete;

Задание 2. Запись данных Matlab в заданный диапазон электронной таблицы.

1. Очистите пространство переменных Workspace

>> clear all

- 2. Откройте Excel server
  - >> Excel = actxserver ('Excel.Application');
  - >> set (Excel, 'Visible', 1);

3. Вставьте новую таблицу

>> Workbooks = Excel.Workbooks;

- >> Workbook = invoke (Workbooks, 'Add');
- 4. Активируйте второй лист
  - >> Sheets = Excel.ActiveWorkBook.Sheets;
  - >> sheet2 = get (Sheets, 'Item', 2);
  - >> invoke (sheet2, 'Activate');
- 5. Получите обработчик объекта (handle) активированной страницы >> Activesheet = Excel.Activesheet;
- 6. Разместите матрицу data в Excel
  - >> data\_w = [1 2 4; 4 5 6];
  - >> ActivesheetRange = get (Activesheet, 'Range', 'A2:C3');
  - >> set (ActivesheetRange, 'Value', data\_w);
- 7. Для контроля данных на следующем шаге передайте данные из Excel обратно в Matlab. Контроль данных необходим поскольку диапазон ячеек Excel может содержать данные разного типа.

```
>> Range = get (Activesheet, 'Range', 'A2:C3');
>> data_r = Range.value;
```

- Преобразуйте данные в тип double. Массив должен содержать только скалярные величины.
   >> data\_r = reshape ([data\_r {:}], size(data\_r));
- 9. Сохраните таблицу в файле, например, exmpl\_2.xls как показано ниже. >> invoke(Workbook, 'SaveAs', 'd:\tmp\_MatLAB\_Optimisation\exmpl\_2.xls');
- 10. Чтобы сохранить файл без дополнительных вопросов среды выполните следующие команды.

```
>> Workbook.Saved = 1;
```

```
>> invoke(Workbook, 'Close');
```

- 11. Закройте Excel>> invoke(Excel, 'Quit');
- 12. Завершите процесс >> delete(Excel);
- 13. Для проверки работы контроля типа данных xls (см. п. 8 задания) измените диапазон A2:C3 на A2:C4 (в п. 6 и 7).
- 14. Повторите задание 2 с новым диапазоном. Обратите внимание на сообщение Matlab.

Error using reshape

To RESHAPE the number of elements must not change.

Задание 3. Работа с Internet Explorer через окно Figure Matlab.

Это задание использует ActiveX control, предоставляемый Internet Explorer путем включения HTML просмотровщика фигуры MATLAB.

1. Создайте экземпляр элемента управления (ActiveX control) Internet Explorer внутри фигуры MATLAB.

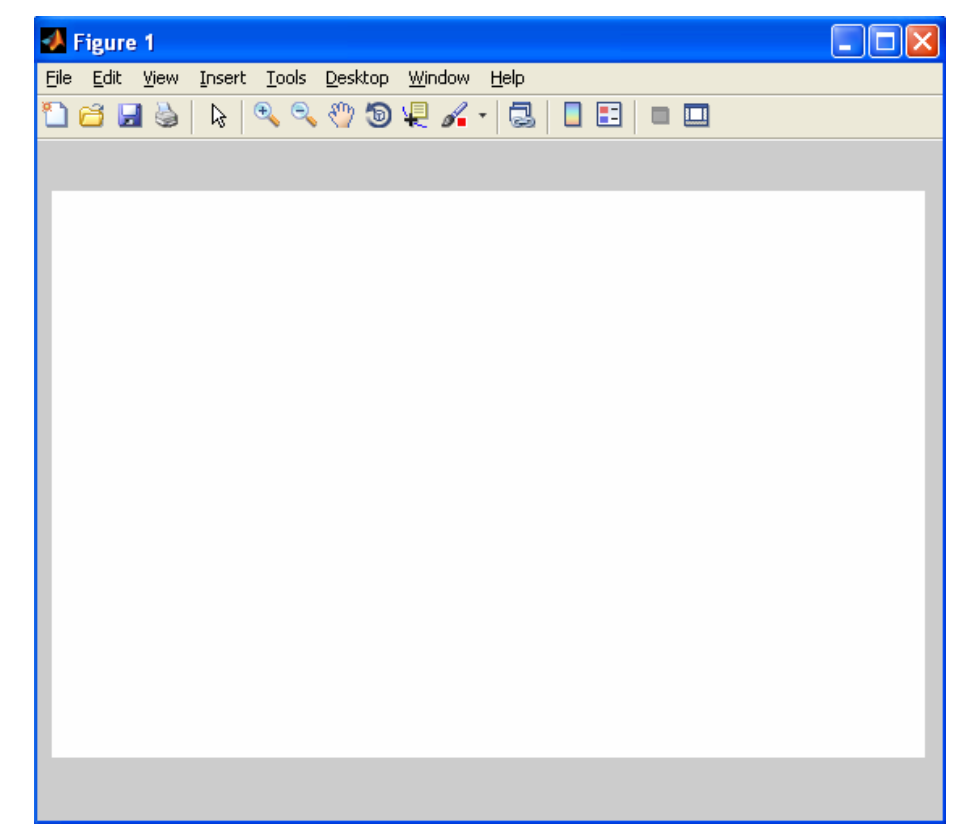

>> awin = actxcontrol ('Shell.Explorer.2', [10 40 540 350])

- Примечание. В MATLAB можно изменить размер рисунка и осей автоматически. Для этого необходимо рассчитать новый размер для контейнеров управления на основании нового размера рисунка и затем вызвать метод управления движением, чтобы применить новый размер элемента управления.
- 2. Подключите HTML просмотровщик сайта, например, yandex.

>> Navigate(awin,'http://www.yandex.ru/')

| 🛃 Figure 1                                                                |
|---------------------------------------------------------------------------|
| Eile Edit Yiew Insert Iools Desktop Window Help                           |
| 🗋 🚰 🛃 🔖 🔍 🔍 🕲 🐙 🔏 - 🗔 🔲 📰 💷 🛄                                             |
|                                                                           |
| Сделать Яндекс стартовой страницей                                        |
| Новости в Санкт-Петербурге в блогах 13 октября, вс 18:4                   |
| 1. Участники беспорядков <u>в Бирюлево начали сооружать баррикады</u>     |
| 2. Прощание с актером Марцевичем <u>пройдет 17 октября в Малом театре</u> |
| з. В Оренбургской области самосвал <u>провалился под асфальт</u>          |
| 4. Вооруженная сирийская оппозиция <u>побоялась приехать в Женеву</u>     |
| 5. Число жертв давки <u>в Индии достигло 70 человек</u>                   |
| Яндекс<br>Найлётся всё                                                    |
|                                                                           |

3. Наблюдайте работу сайта через окно Figure Matlab.

Задание 4. ActiveX управление сеткой окна Figure

Выполните пример Matlab, который отображает данные графиками Excel в окне figure Matlab, сохраняет графики в Excel, удаляет графики из окна Matlab, открывает xls файл с данными:

 $c:\MATLAB\R2012a\help\techdoc\matlab\_external\examples\actx\_excel.m$ 

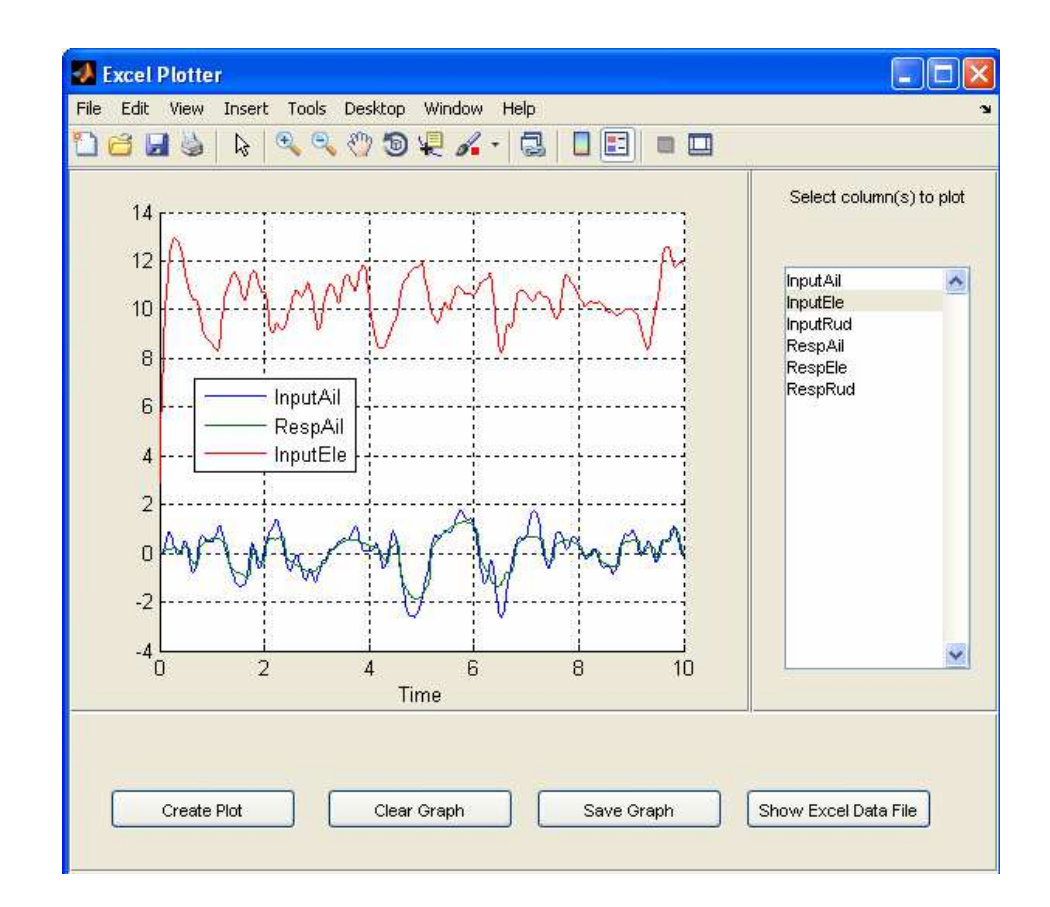

Задание 5. Использование Matlab как сервер автоматизации

1. Зарегистрируйте сессию Matlab в качестве сервера автоматизации.

>> regmatlabserver;

>> hmatlab = actxserver('matlab.application.single');

Обратите внимание на то, что в открывшемся окне команд Matlab можно делать вычисления как и в оригинальном окне Command Window:

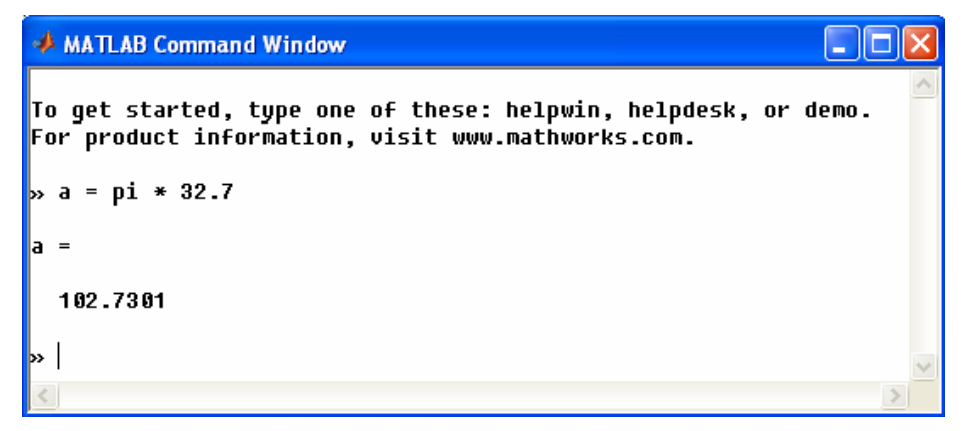

Просмотрите список методов поддерживаемых обработчиком объекта.
 >> invoke(hmatlab);

3. Выполните вычисления в Matlab при помощи сервера автоматизации.

hmatlab.Execute ('B2 = round (100\*rand(1+round (10\*rand)))');

Execute (hmatlab,  $[r,c] = size (B2); B2_size = [r,c];$ );

Обратите внимание на то, что переменные r, c, B2 не появились в окне переменных Workspace Matlab.

4. Примите аргументы по ссылке в Workspace текущей сессии Matlab. Используйте COM метод GetFullMatrix.

>> [B\_size, z\_none] = GetFullMatrix (hmatlab, 'B2\_size', 'base', [0 0], [0,0]);

>> [B, z\_none] = GetFullMatrix (hmatlab, 'B2', 'base', zeros(B\_size), [0,0]);

5. Закройте сервер автоматизации Matlab.

>> delete(hmatlab);

## контрольные вопросы

- 1. Для чего предназначена технология COM (Component Object Model) ?
- 2. Какие программные средства необходимы для создания приложений с СОМ объектами ?
- 3. Покажите на примере как управлять объектами электронной таблицы Excel из Matlab.

## БИБЛИОГРАФИЧЕСКИЙ СПИСОК

- 1. Help MatLAB.
- 2. Getting Started with COM <u>http://www.kxcad.net/cae\_MATLAB/techdoc/matlab\_external/bqdwu3j.html#bqd\_o32</u>
- 3. MATLAB COM Automation Server Support http://www.kxcad.net/cae\_MATLAB/techdoc/matlab\_external/f27470.html
- 4. Dr. Bob Davidov. Компьютерные технологии управления в технических системах <u>http://portalnp.ru/author/bobdavidov</u>.